# Iscrizione a seminari ed esami -Unifesicura

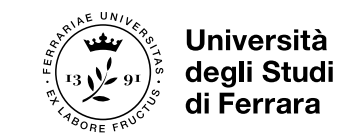

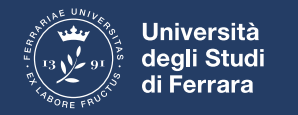

### 1. Login alla piattaforma

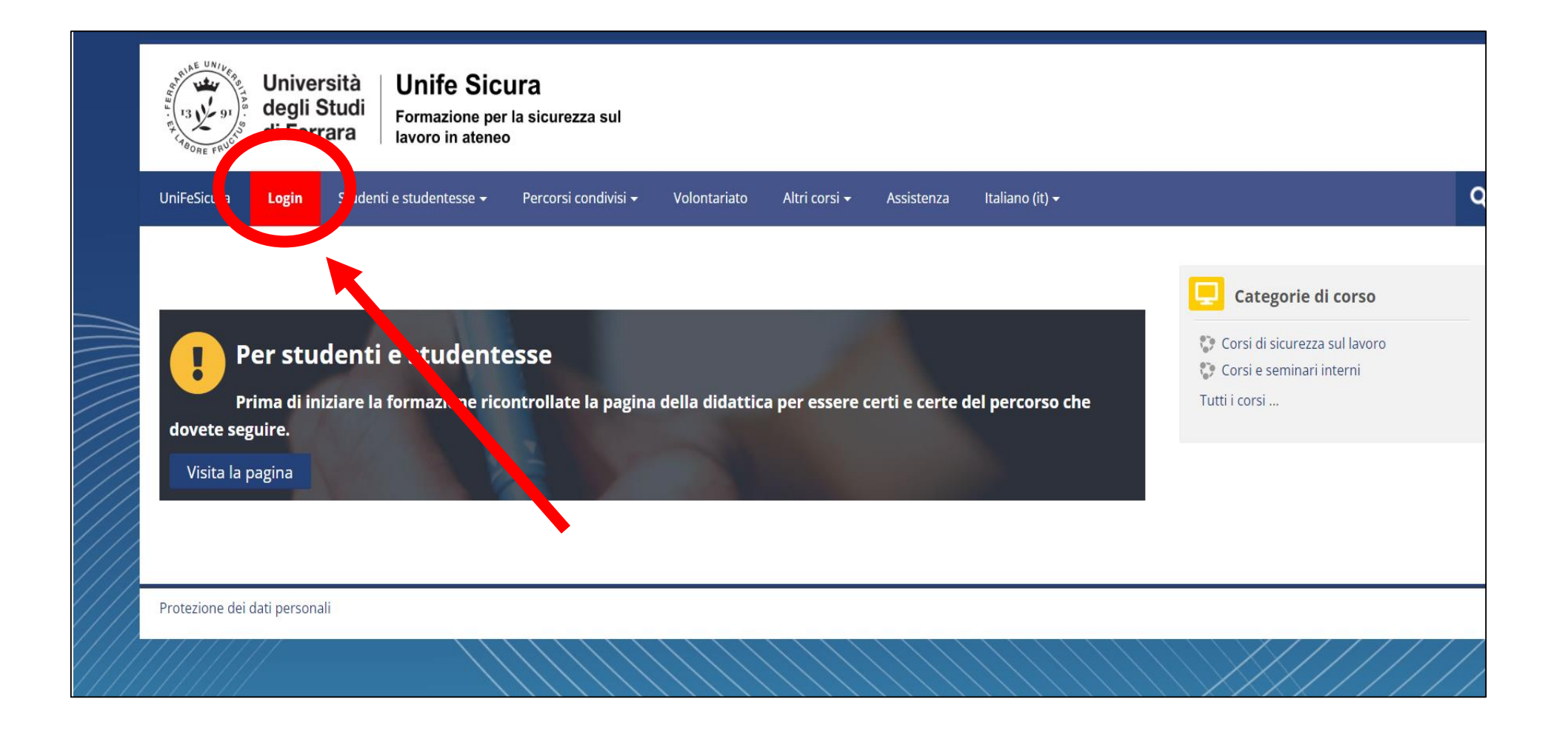

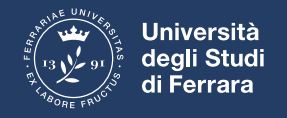

## 2. Inserire credenziali @edu.unife.it o Spid

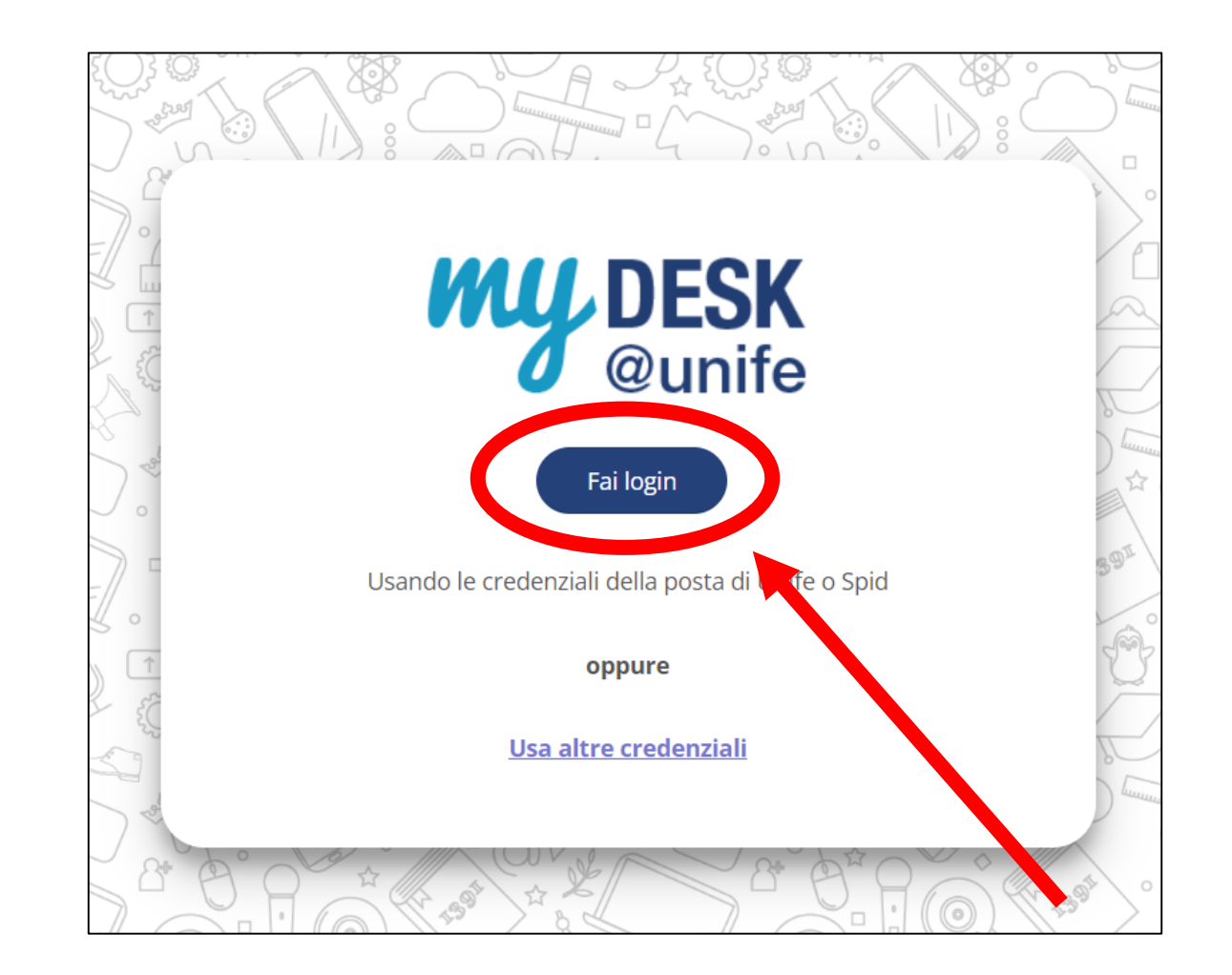

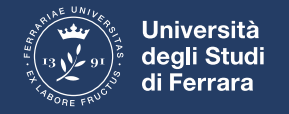

#### 3. Selezionare «Iscrizioni seminari e test sicurezza»

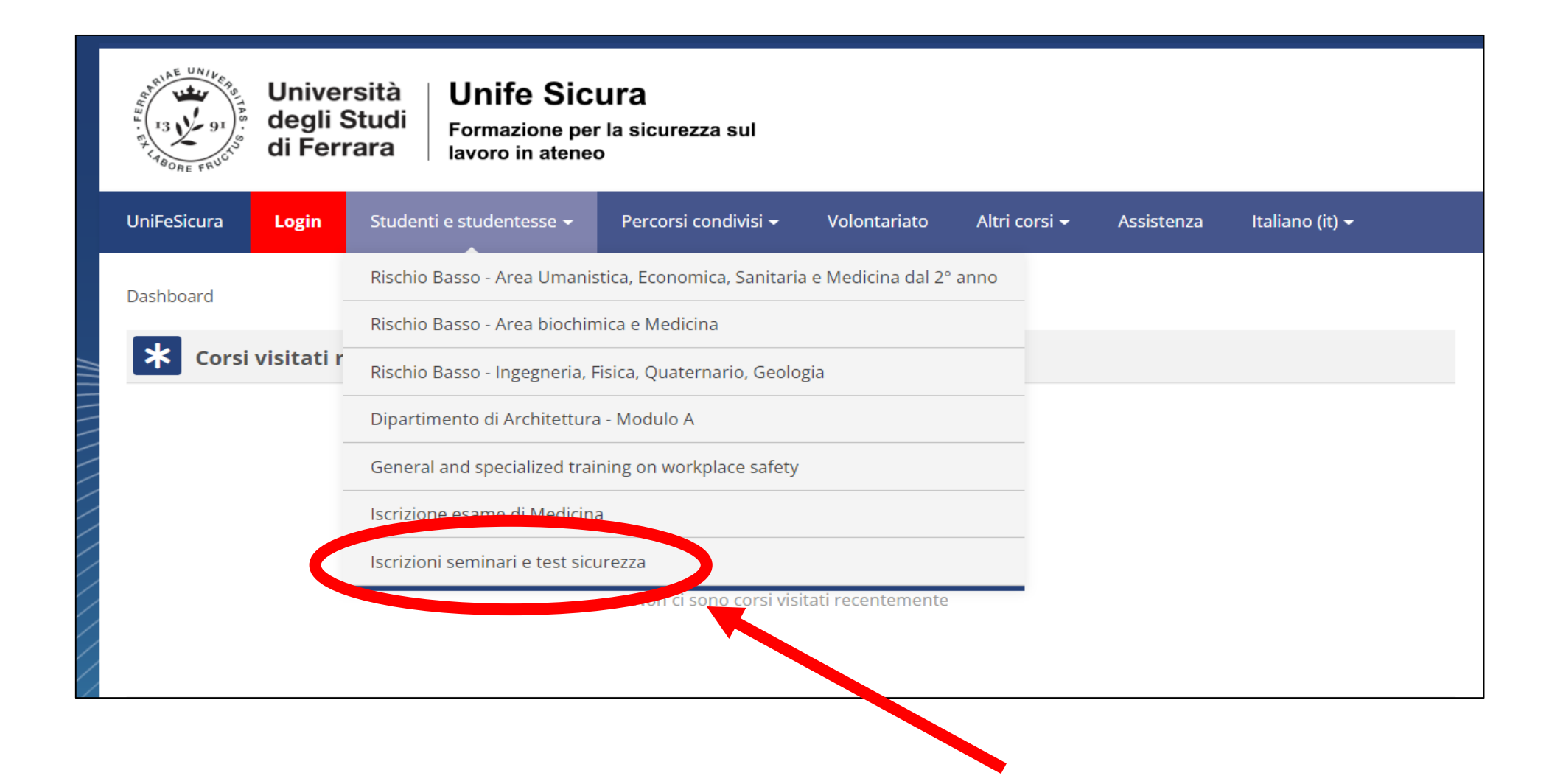

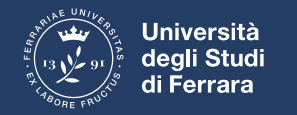

#### 4. Selezionare «Iscrivimi»

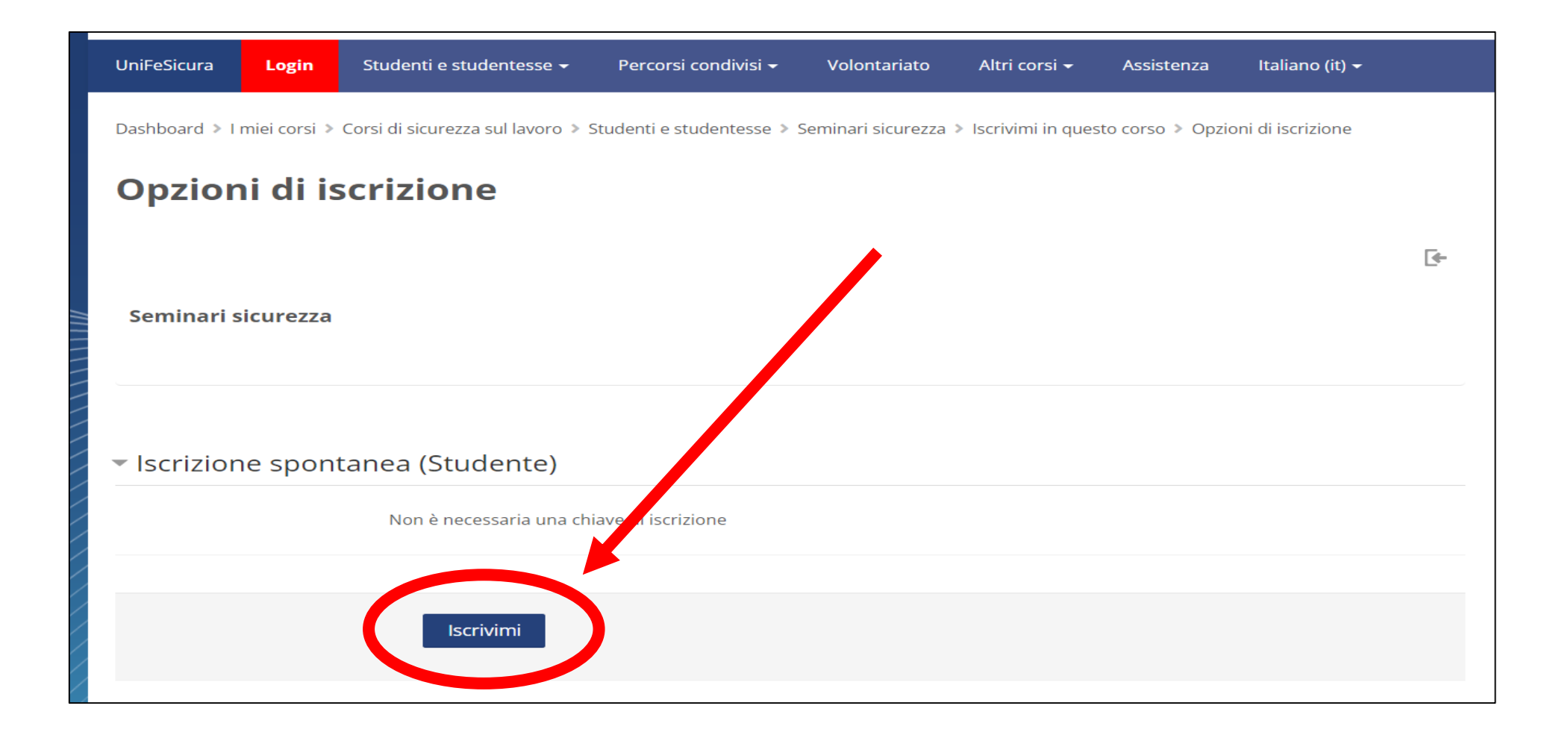

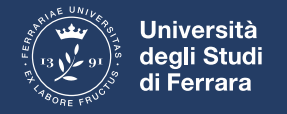

## 5. Selezionare la voce d'interesse (esempio)

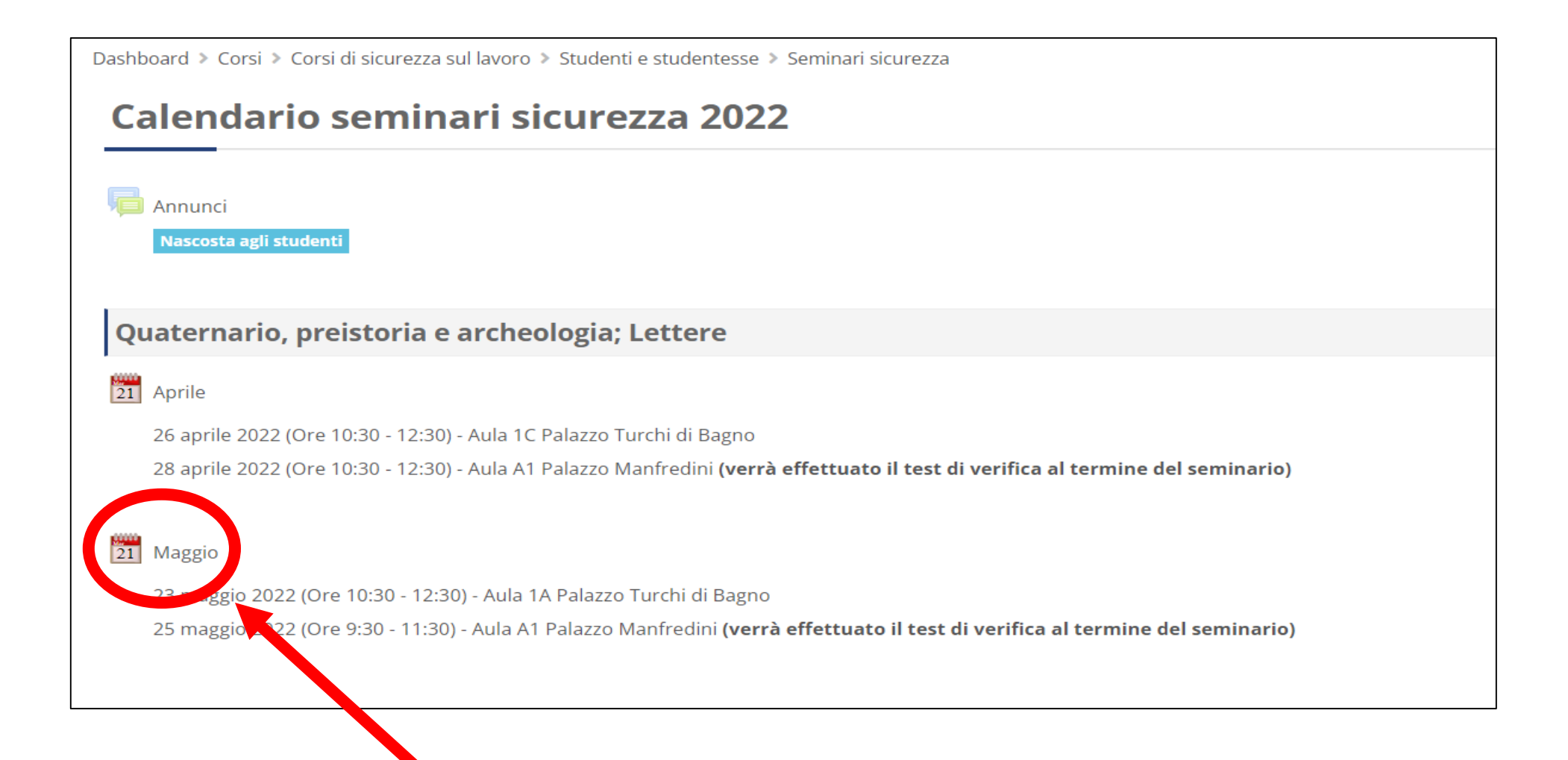

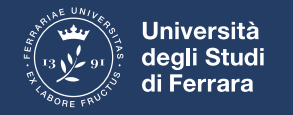

#### 6. Cliccare sul tasto «prenota»

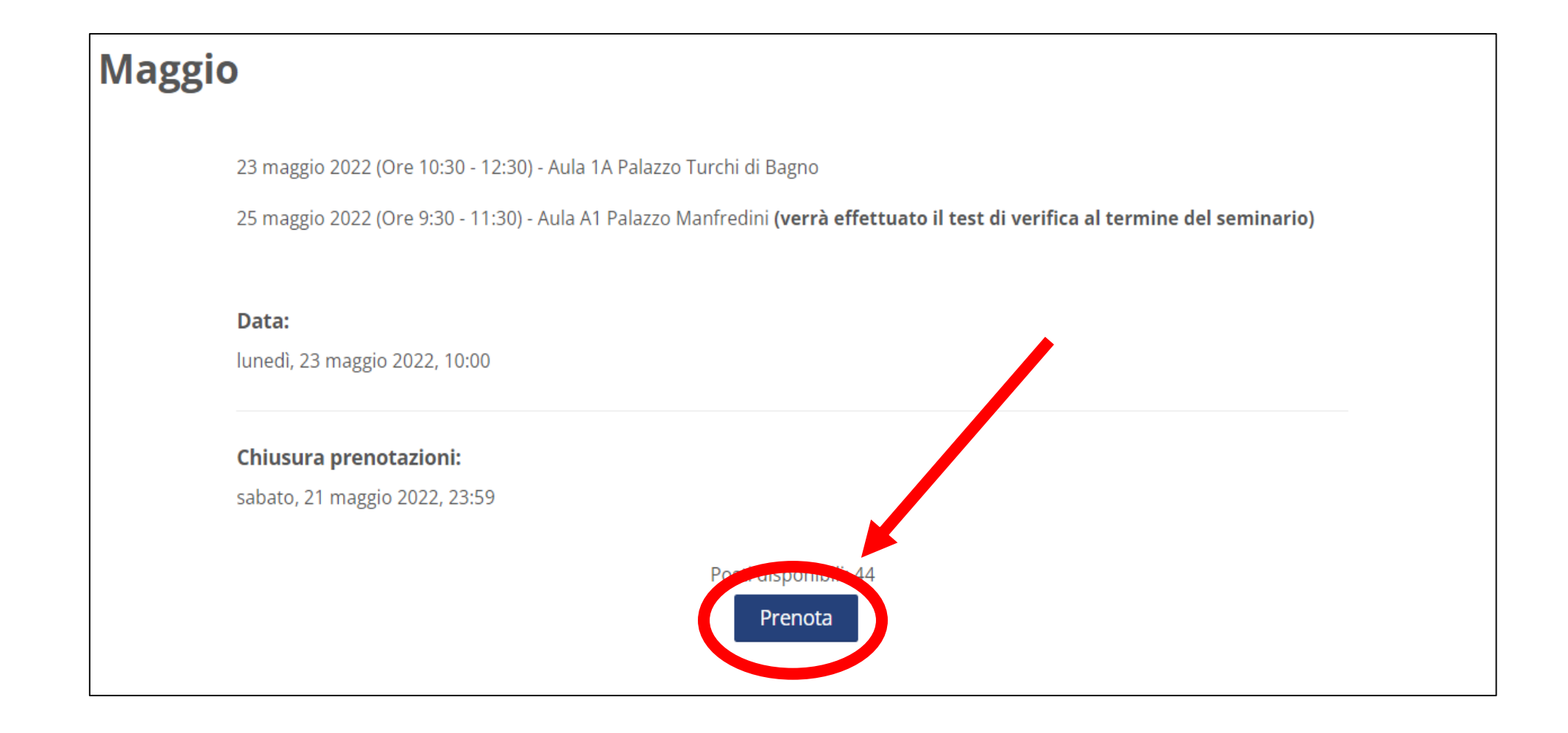